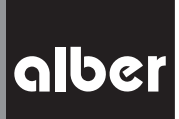

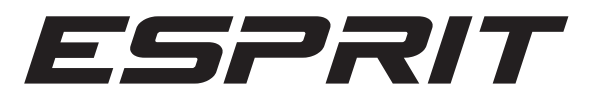

| <b>Informationen für Therapeuten und Fachhändler</b><br>Programmierfunktionen · Modellreihe E34z                   | DE        |
|----------------------------------------------------------------------------------------------------|-----------|
| Information for Therapists and DME Dealers<br>Programming and Service Guide · Model E34z                           | EN        |
| <b>Informations pour thérapeutes et revendeur spécialisés</b><br>Les fonctions de programmation · Modèles E34z     | <u>FR</u> |
| <b>Información para terapeutas y comercios especializados</b><br>Funciones de programación · Serie de modelos E34z | <u>ES</u> |
| Informatie voor therapeuten en vakhandelaars<br>Programmerigsfunkties · Modelreeks F34z                            | NL        |

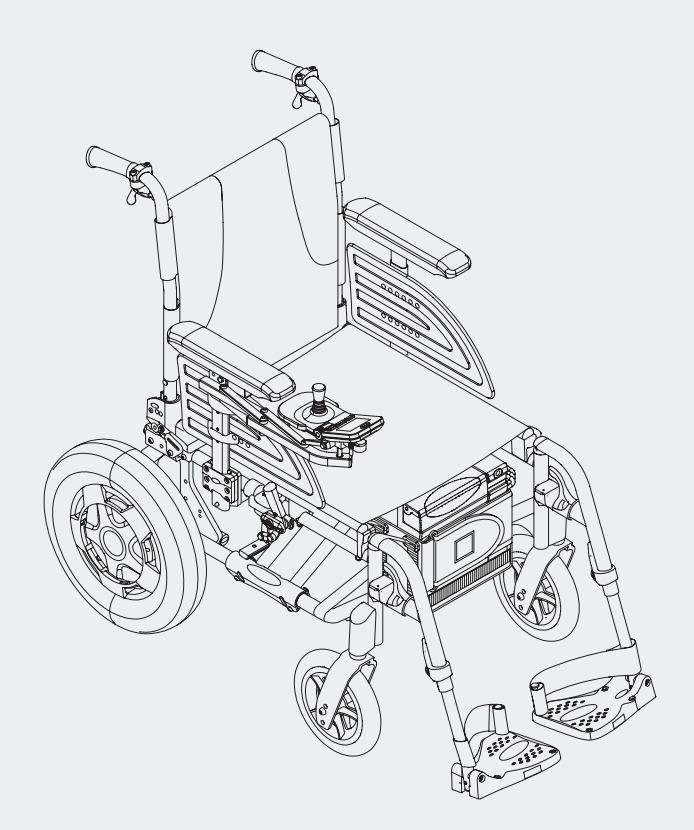

#### Contents

| 1. Parameters                                                             | 2  |
|---------------------------------------------------------------------------|----|
| 1.1 "System" menu                                                         | 2  |
| 1.2 "User mode" menu                                                      | 2  |
| 1.3 "Attendant control" menu                                              | 3  |
| 2. Programming                                                            | 4  |
| 2.1 Overview of menu structure and associated buttons on the control unit | 5  |
| 2.2 "Programming" menu                                                    | 6  |
| 2.3 "System" menu                                                         | 6  |
| 2.4 "User mode" menu                                                      | 7  |
| 2.5 "Attendant control" menu                                              | 7  |
| 2.6 Finishing programming                                                 | 8  |
| 3. Parameter table                                                        | 9  |
| 4. Error table                                                            | 12 |

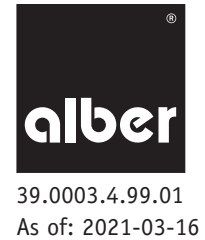

This information for therapists and specialist dealers provides details on these products:

- Esprit E34z, up to 125 kg user weight, size of wheels 14"
- e-fix eco, up to 120 kg user weight, size of wheels 22" and 24" both called "esprit" in the following.

#### 1. Parameters

To meet the requirements of a diverse range of disabilities and customer requirements, the Esprit offers a wide range of user parameters that can be modified. Programming can be performed as described in chapter 2, directly using the control unit without an additional device.

The following parameters are stored in the *system, user mode, attendant control* and *Opti-Box*. Changes to these parameters can be made directly using the control unit (see chapter 2), please refer to the table in chapter 3 for the possible settings.

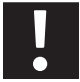

Only the authorised specialist dealer can make any of the settings, under no circumstances can the wheelchair user do this themselves. Similarly, the programming key included with this delivery must not be given to the wheelchair user.

#### 1.1 "System" menu

#### Brake applied

- A time delay until the electromagnetic parking brakes deploy once the last drive command (joystick deflection) has been issued.
- In the factory setting the brakes are applied after 30 seconds. Continuous braking is avoided which means there is no unwanted annoying "clicking" noise.
- · Immediately: if you need to come to a safe stop immediately, for example when approaching slightly inclined kerbs/steps.

#### Automatic cut-off

• The time it takes until the Esprit automatically cuts off to protect the battery pack.

#### Menu function

• Option of completely deactivating the menu function, i.e. all the setting options for the end customer. Specialist dealer access is preserved.

#### Joystick deflection

• Reduces the required deflection to reach the maximum speed from 100% to 80%, 60% and 40%.

#### Joystick axle change

Various settings to change the four directions of travel.

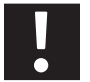

If the "axle change" parameter has been changed, the Esprit may only be operated using the bumper bar for the control unit (item no. 1565836).

#### Set factory settings

- Resets all functions of the Esprit to the delivery condition upon leaving the factory.
- All customised settings are deleted and the language will need to be reselected.

#### 1.2 "User mode" menu

The settings made in this menu affect the driving characteristics with which the wheelchair user controls the Esprit themselves.

#### Maximum speed forwards

Specifies the maximum achievable speed going forwards.

- We recommend reducing the speed for beginners or when the wheelchair is being used exclusively indoors.
- It is also sensible to reduce the speed for elderly users.

#### Maximum speed backwards

Specifies the maximum achievable speed going backwards.

- For safety reasons this is a maximum of 70% of the forwards speed.
- Reduction if travel needs to be very slow (e.g. for wheelchair users with poor coordination, elderly users or when travelling indoors).

#### Acceleration

The time it takes to reach the maximum speed.

- The user may also refer to this as "reaction" (prompt/slow).
- Reduce in the event of tremor or ataxia and for children's wheelchairs (generally when the wheelchair and wheelchair user are lightweight).
- Increase to better overcome minor obstacles at low speeds e.g. indoor thresholds.

#### Delay

The time it takes to brake from the maximum speed to the required drive speed or to come to a stop.

- Reduce if very smooth wheelchair handling is required at low speeds, for example, for users with low upper body tone/core stability.
- Increase at low speeds if precise driving (e.g. in a narrow living room) or quick reaction is required.

#### **Turning speed**

Determines the maximum speed at which you can drive in a circle or around a bend.

- Reduction results in more stable straight-line driving at high speeds, slow/forgiving at low speeds, for example with attendant control.
- Increasing at low speeds (indoors) supports driving around tight corners, at high speeds the wheelchair is sensitive/quick to react.

#### **Turning acceleration**

The time it takes to reach the maximum turning speed.

- It is also generally described as sensitivity/reaction.
- Increasing this parameter results in quicker reaction/acceleration.
- Reduce to adapt to tremor or ataxia or for attendant control.

#### 1.3 "Attendant control" menu

The settings made in this menu affect the intuitive attendant control, which is available as an optional accessory and which is operated by the wheelchair user's attendant. It has the same parameters that have been described in chapter 1.2 (indep.user mode menu). In addition the menu includes the sensor deflection parameter.

#### Sensor deflection

• Reduces the required deflection to reach the maximum turning speed from 100% to 80%, 60% and 40%.

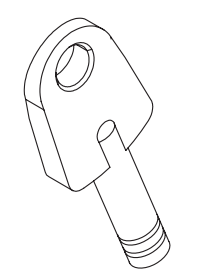

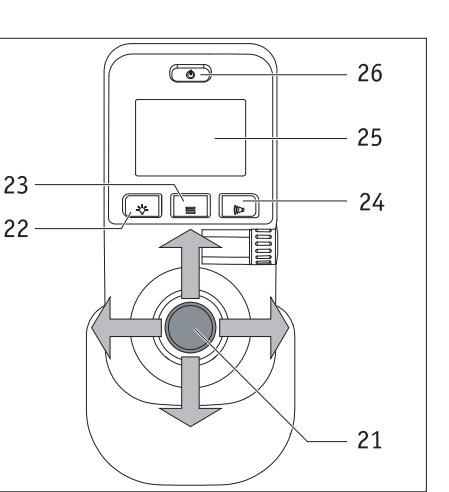

## 2. Programming

The different menus are navigated in the same way as described in the Esprit operating manual. You also need the programming key (red) illustrated in the accompanying diagram, which is included with every new Esprit delivery.

Parameters are selected and modified using the control unit joystick. Deflecting the joystick up or down enables you to navigate through the menus, deflecting the joystick sideways to the left or right makes settings to the different parameters, described in detail in the following.

Buttons [22] to [24] enable you to select, save or test the modifications you have made or leave a menu level.

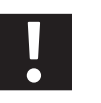

The programming key must not be handed over to the user for safety reasons. The driving parameters may only be modified by qualified personnel (therapists, specialist dealers).

Adapting the various parameters should always be performed in the presence of the wheelchair user because they can then test the modifications immediately.

Should this not be possible, after reprogramming the user should take a test drive under the supervision of specialist personnel to ensure that the user can cope with the new driving characteristics. 2.1 Overview of menu structure and associated buttons on the control unit

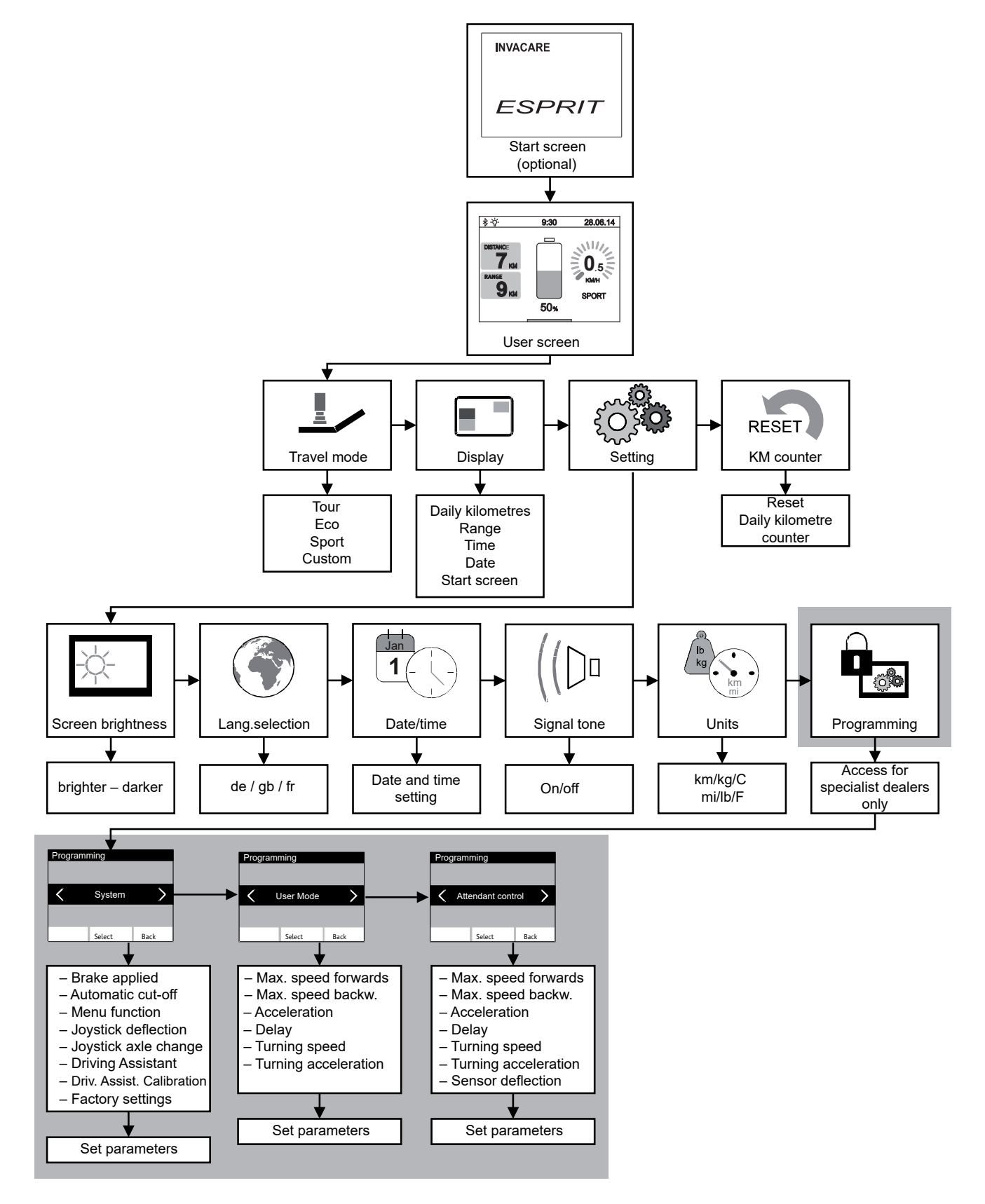

The level highlighted in grey can only be accessed by the specialist dealer or therapist. Access requires a programming key.

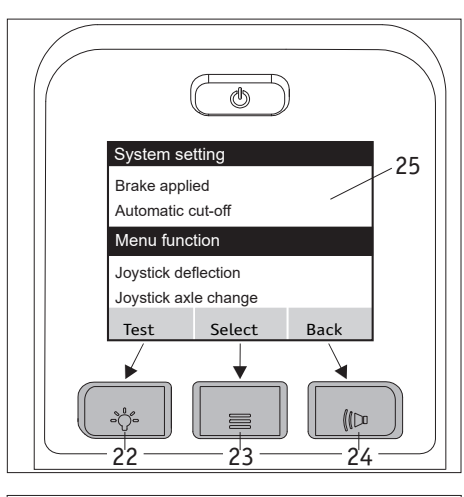

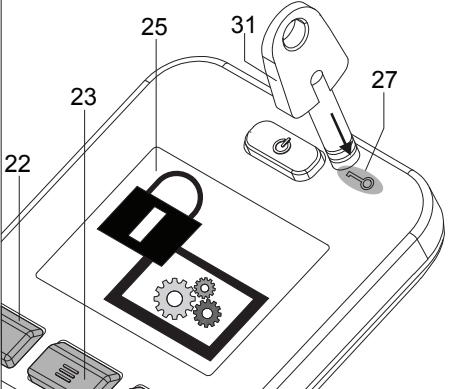

#### The control unit buttons are assigned to the menus and sub menus as follows: • <u>"Save" or "Test" display</u> (double assignment)

- Saving or testing a parameter: press button [22] • <u>"Select" display</u>
- Jumps to a menu or sub menu: press button [23]. <u>"Back" display</u>
- One level back (without saving!): press button [24].

# 2.2 "Programming" menu

.

The Esprit operating manual, from chapter 5.3, describes how to navigate through the different menus.

To reach the *programming* menu, which is only accessible to specialist dealers and therapists, navigate using the joystick and buttons from the user screen to *settings* and then to *programming* (see also the menu structure in chapter 2.1).

Now lay the key [31] on field [27] and press button [23].

The system switches to the sub menus of system, user mode, and attendant control.

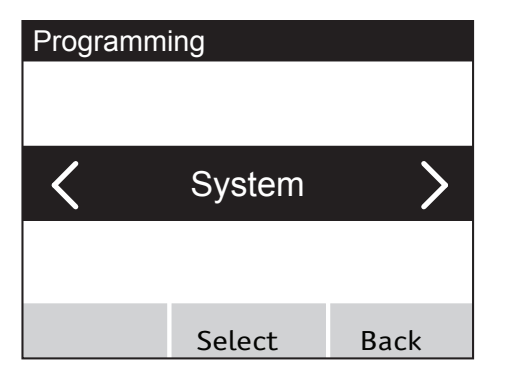

24

#### 2.3 "System" menu

• In the system menu press on button [13] to reach the parameters which are described in more detail in chapter 1.1.1.

| System setting    |        |      |
|-------------------|--------|------|
|                   |        |      |
|                   |        |      |
|                   |        |      |
| Brake applied     |        |      |
| Automatic cut-off |        |      |
| Menu function     |        |      |
|                   |        |      |
| Test              | Select | Back |

- Move the joystick [21] forwards or backwards to move the parameters through a black bar on the display.
- If the required parameter is highlighted by the black bar you can access any possible settings by pressing button [23] (the accompanying diagram shows the parameter "brake applied").
- You are now in menu function.

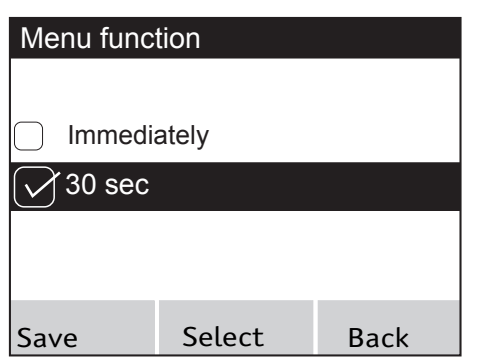

- Move the joystick [21] forwards or backwards once again. This moves the different setting options through the black bar.
- If the required setting is highlighted by the black bar, it can be activated by pressing button [23] or by moving the joystick [21] to the left or right. When the parameter is active, a ticked square is displayed to the left.
- Press button [22] on the control unit to save the setting, or button [24] to exit the menu without saving the chosen setting.
- You are now automatically taken back to the system setting level.

| System set                         | tting  |      |
|------------------------------------|--------|------|
| Brake applied                      |        |      |
| Automatic cut-off<br>Menu function |        |      |
| Test                               | Select | Back |

- In the setting system menu you can now
  - Set further parameters,
  - Leave the menu by pressing button [24]
  - Test the changes you have made by pressing button [22].

| Test drive                |     |       |
|---------------------------|-----|-------|
| DISTANCE<br>7 KM<br>RANGE |     | 0.5   |
| <b>K</b> M                |     | SPORT |
|                           | 50% |       |

#### Testing the changes made

- Pressing button [22] takes you directly to the user screen which now displays a purple bar at the top of the screen with the words "test drive".
- Test the changed parameters
- Exit the user screen by pressing button [23]. This automatically takes you back to the *system setting* level where you can make further settings.
- When you have finished with the settings, press button [24] to go back to the *user screen*.

#### 2.4 "Indep.user mode" menu

Navigating to the menu and setting the parameters is performed in the same way as described in detail in chapter 1.3. The parameters contained in the *indep.user mode* menu relate to driving with the Esprit control unit. The parameters listed in chapter 1.1.2 can be adapted:

#### 2.5 "Attendant control" menu

The parameters contained in the *attendant control menu* relate exclusively to the intuitive attendant control that is fitted to the Esprit and which is supplied by Alber as an accessory.

The parameters listed in chapter 1.1.3 can be adapted:

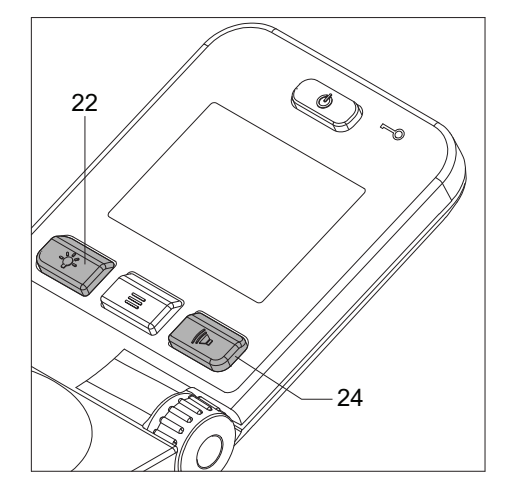

# 2.6 Finishing programming

You can finish programming the parameters at any time. To do this press button [24] several times until you reach the user screen.

Please note that when you exit the programming menu the parameters that you changed are not saved automatically – you need to press button [22].

If parameters are reprogrammed, the wheelchair user needs to take a test drive under the supervision of specialist personnel to test the new driving characteristics and ensure that the user can cope with the new driving characteristics.

#### 3. Parameter table

# System

| Description          | Selectable parameters                                                                                                    |
|----------------------|----------------------------------------------------------------------------------------------------|
| Brake applied        | <ul> <li>Immediately</li> <li><u>30 seconds</u></li> </ul>                                                                                       |
| Automatic cut-off    | <ul> <li><u>10 minutes</u></li> <li>20 minutes</li> <li>30 minutes</li> <li>1 hour</li> <li>2 hours</li> <li>4 hours</li> <li>8 hours</li> </ul> |
| Menu function        | <ul> <li>Off</li> <li><u>On</u></li> </ul>                                                                                                    |
| Joystick deflection  | <ul> <li><u>100%</u></li> <li>80%</li> <li>60%</li> <li>40%</li> </ul>                                                                           |
| Joystick axle change | <ul> <li><u>Standard</u></li> <li>forwards/backwards</li> <li>right/left</li> <li>both axles</li> </ul>                                          |

| Description                                                                | Selectable parameters                                   |
|----------------------------------------------------------------------------|---------------------------------------------------------|
| Driving Assista (1)<br>(Applies only to<br>Esprit E34z)                    | <ul> <li><u>Activate</u></li> <li>Deactivate</li> </ul> |
| Driving Assistant Calibra-<br>tion (2)<br>(Applies only to<br>Esprit E34z) | • Calibrate now                                         |
| Set factory setting                                                        | • Yes<br>• No                                           |
|                                                                            |                                                         |

#### Factory pre-sets

Factory pre-sets are **bold** and underlined

#### (1) Note on the Driving Assistant parameter

The driving assistant supports the user while driving. If the gyro sensor in the control unit detects a slope, the software of the Esprit automatically reduces the acceleration of the system to prevent tipping onto the anti-tippers. Only deactivate the driving assistant if the drive system has been installed on a wheelchair that has a sufficiently long wheelbase and a fixed backrest that cannot be adjusted or folded down. Only then is the tipping stability of the system still ensured. For this reason, anti-tippers must always be used in pairs. The system must not be operated without anti-tippers.

If the driving assistant is deactivated, the gyro symbol at the top left of the status bar on the control unit disappears.

(2) Note on the Driving Assistant Calibration parameter

The driving assistant must be calibrated if a new swivel arm or a new bracket for the control unit is attached to the Esprit. For this purpose, the Esprit must be placed on a flat, horizontally level surface.

The calibration is performed immediately when you confirm "Calibrate now".

#### **User Mode**

| Description             | Selectable parameters                                                                                                    | Description          | Selectable parameters                                                                                                    |
|-------------------------|----------------------------------------------------------------------------------------------------|----------------------|----------------------------------------------------------------------------------------------------|
| Maximum speed forwards  | <ul> <li>8.0 km/h 4,97 mph ****</li> <li>6.0 km/h 3.73 mph ***/**</li> <li>5.0 km/h 3.11 mph *</li> <li>4.0 km/h 2.49 mph</li> <li>3.0 km/h 1,86 mph</li> <li>2.5 km/h 1.55 mph</li> <li>2.0 km/h 1.24 mph</li> <li>1.5 km/h 0.93 mph</li> <li>1.0 km/h 0.62 mph</li> </ul> | Delay                | <ul> <li>1.5 seconds</li> <li>2.0 seconds</li> <li>2.5 seconds</li> <li>3.0 seconds</li> <li>3.5 seconds</li> <li><u>4.0 seconds **/*</u></li> <li><u>5.0 seconds ****/***</u></li> <li>6.0 seconds</li> </ul> |
| Maximum speed backwards | <ul> <li>70%</li> <li>60%</li> <li><u>50% */**/***</u></li> <li><u>40% ****</u></li> <li>30%</li> </ul>                                                                                                    | Turning speed        | <ul> <li>40%</li> <li>35%</li> <li>30% ***</li> <li>25%</li> <li>20% ****/**</li> <li>15% *</li> <li>10%</li> </ul>                                                                                            |
| Acceleration            | <ul> <li>1.0 seconds</li> <li>1.5 seconds</li> <li>2.0 seconds</li> <li>2.5 seconds</li> <li>3.0 seconds ***</li> <li>3.5 seconds</li> <li>4.5 seconds ****/**</li> <li>5.0 seconds</li> <li>6.0 seconds *</li> </ul>                                                       | Turning acceleration | <ul> <li>0.04 seconds ***</li> <li>0.06 seconds</li> <li>0.08 seconds ****/**/*</li> <li>0.10 seconds</li> <li>0.15 seconds</li> <li>0.20 seconds</li> <li>0.25 seconds</li> </ul>                             |

#### **IMPORTANT**

When the Esprit is initially delivered, the parameters visible in the table (**bold** and underlined) are predefined as the factory settings for the drive modes ECO\*, TOUR\*\*, SPORT\*\*\* and SPEED\*\*\*\*. However, when the *Programming-Indep.user mode* menu is called up, only the factory settings for TOUR drive mode are displayed on the control unit's display screen. The parameters for the SPEED mode are only for info, it according to safety reasons not possible to set a CUSTOM drive mode with a max. speed of 8 km/h.

If one of the parameters is changed, it affects all the drive modes - ECO, TOUR, SPORT and Speed are then no longer available for selection. Instead, the control unit's display screen indicates CUSTOM mode, which comprises all the selected parameters in the *Programming-Indep.user mode* menu.

ECO, TOUR, SPORT and Speed can be restored to the settings specified in the table at any time using *Programming-System-Set factory set* tings.

#### Attendant control

| Description                | Selectable parameters                                                                                                    |
|----------------------------|----------------------------------------------------------------------------------------------------|
| Maximum speed<br>forwards  | <ul> <li>6.0 km/h 3.73 mph</li> <li>5.5 km/h 3.42 mph</li> <li>5.0 km/h 3.11 mph</li> <li>4.0 km/h 2.49 mph</li> <li>3.0 km/h 1.86 mph</li> <li>2.5 km/h 1.55 mph</li> <li>2.0 km/h 1.24 mph</li> <li>1.5 km/h 0.93 mph</li> </ul> |
| Maximum speed<br>backwards | <ul> <li>70%</li> <li>60%</li> <li><u>50%</u></li> <li>40%</li> <li>30%</li> </ul>                                                                                                    |
| Acceleration               | <ul> <li>1.5 seconds</li> <li>2.0 seconds</li> <li>2.5 seconds</li> <li>3.0 seconds</li> <li>3.5 seconds</li> <li><u>4.0 seconds</u></li> <li>4.5 seconds</li> </ul>                                                               |
| Delay                      | <ul> <li>2.0 seconds</li> <li>2.5 seconds</li> <li>3.0 seconds</li> <li>3.5 seconds</li> <li><u>4.0 seconds</u></li> <li>5.0 seconds</li> <li>6.0 seconds</li> </ul>                                                               |

| Description          | Selectable parameters                                                                                                    |
|----------------------|----------------------------------------------------------------------------------------------------|
| Turning speed        | <ul> <li>40%</li> <li>35%</li> <li>30%</li> <li>25%</li> <li>20%</li> <li>15%</li> <li>10%</li> </ul>                                          |
| Turning acceleration | <ul> <li>0.06 seconds</li> <li>0.08 seconds</li> <li>0.10 seconds</li> <li>0.15 seconds</li> <li>0.20 seconds</li> <li>0.25 seconds</li> </ul> |
| Sensor deflection    | <ul> <li>100%</li> <li>80%</li> <li>60%</li> <li>40%</li> </ul>                                                                                |

Factory pre-sets

Factory pre-sets are **bold** and underlined

# 4. Error table

| Display       | Fault                                                                            | Remedy                                                                                                    |
|---------------|----------------------------------------------------------------------------------|----------------------------------------------------------------------------------------------------|
| B10           | Energy recovery is not possible because the battery pack has too much power      | Switch the system off and on again.<br>Continue driving, uphill if possible.                                       |
| B11           | Energy recovery too high, speed is reduced                                       | Drive carefully.<br>Avoid driving downhill.                                                                        |
| B12           | Energy recovery high                                                             | Reduce speed.<br>Avoid driving downhill.                                                                           |
| B13           | Discharge current too high                                                       | Switch the system off and on again.<br>Continue driving with caution.                                              |
| B14           | Discharge current too high, speed is reduced                                     | Continue driving with caution.<br>Avoid driving uphill.                                                            |
| B15           | Discharge current high                                                           | Reduce speed.<br>Avoid driving uphill.                                                                             |
| B16           | Battery pack voltage is too low                                                  | Charge the battery pack.                                                                                           |
| B17           | Battery voltage too low, speed is reduced                                        | Charge the battery pack.                                                                                           |
| B18           | Battery pack voltage is low                                                      | Charge the battery pack.                                                                                           |
| B19           | Voltage in the battery pack is too high during recovery                          | Switch the system off and on again.<br>Continue driving with caution.                                              |
| B20           | Battery pack voltage is too high                                                 | Switch the system off and on again.<br>Continue driving with caution.                                              |
| B21           | Energy recovery is not possible because the battery tem-<br>perature is too low  | Switch the system off and on again.<br>Continue driving with caution.                                              |
| B22           | Battery pack temperature too low, speed is reduced                               | Continue driving with caution.<br>Avoid driving downhill.                                                          |
| B23           | Battery pack temperature low                                                     | Reduce speed.<br>Avoid driving downhill.                                                                           |
| B24           | Battery pack temperature too low                                                 | Switch the system off and on again.<br>Continue driving with caution.                                              |
| B25           | Battery pack temperature too low, speed is reduced                               | Continue driving with caution.<br>Avoid driving up and down slopes.                                                |
| B26           | Battery pack temperature low                                                     | Reduce speed.<br>Avoid driving up and down slopes.                                                                 |
| B27           | Energy recovery is not possible because the battery pack temperature is too high | Switch the system off and on again.<br>Continue driving with caution.                                              |
| B28           | Battery temperature too high, speed is reduced                                   | Continue driving with caution.<br>Avoid driving up and down slopes.                                                |
| B29           | Battery pack temperature high                                                    | Reduce speed.<br>Avoid driving up and down slopes.                                                                 |
| B30           | Battery pack temperature too high                                                | Switch the system off and on again.<br>Continue driving with caution.                                              |
| B31           | Battery pack temperature too high, speed is reduced                              | Continue driving with caution.<br>Avoid driving up and down slopes.                                                |
| B32           | Battery pack temperature high                                                    | Reduce speed.<br>Avoid driving up and down slopes.                                                                 |
| B33 to<br>B37 | Battery pack electronics fault                                                   | Switch the system off and on again.<br>If the error occurs again: send the battery pack to Alber for<br>servicing. |
| B38           | Residual capacity of the battery pack low, end of service life reached           | Send the battery pack to Alber for servicing.                                                                      |
| B39           | Defective temperature sensor in battery pack                                     | Switch the system off and on again.<br>If the error occurs again: you need a new battery.                          |

| Display       | Fault                                                | Remedy                                                                                                    |
|---------------|------------------------------------------------------|----------------------------------------------------------------------------------------------------|
| C10 to<br>C15 | Defective joystick signal                            | Replace joystick.<br>If the error occurs again: you need a new control unit.                                                                                                    |
| C16, C17      | Defective speed pre-set signal                       | You need a new control unit.                                                                                                    |
| C19 to<br>C25 | Control unit electronics fault                       | Switch the system off and on again.<br>If the error occurs again: you need a new control unit.                                                                                                    |
| C26           | Display memory fault                                 | Switch the system off and on again.<br>If the error occurs again: you need a new control unit.                                                                                                    |
| C27           | Immobiliser sensor fault                             | Switch the system off and on again.<br>If the error occurs again: you need a new control unit.                                                                                                    |
| C28           | Joystick was extended on start-up                    | Do not touch the joystick when switching the system on.<br>If the error occurs again: you need a new control unit.                                                                                                    |
| C30           | Slope too great                                      | <ul> <li>Check that the control unit is mounted horizontally.</li> <li>If the bracket of the control unit is misaligned or bent, realign it to the original horizontal position and recalibrate the gyro sensor on a flat, horizontally level surface.</li> </ul>      |
| C31           | Gyro sensor error                                    | <ul> <li>No communication with the sensor is possible.</li> <li>Switch the system off and back on again.</li> <li>If the error occurs again: Contact the Alber service center.</li> </ul>                                                                              |
|               |                                                      |                                                                                                    |
| I04           | Attendant control communication fault                | Switch the system off and on again.<br>If the error occurs again: send the attendant control to<br>Alber for servicing.                                                                                                    |
| I05           | Attendant control button was pressed on start-up     | Switch the system off and on again.<br>If the error occurs again: send the attendant control to<br>Alber for servicing.                                                                                                    |
| I08,<br>I09   | Attendant control collision protection was activated | Deactivate attendant control.<br>Switch the system off and on again.<br>If the error occurs again: send the attendant control to<br>Alber for servicing.                                                                                                    |
|               |                                                      |                                                                                                    |
| M10           | Check electronics, left drive failure                | Switch the system off and on again.<br>If the error occurs again: you need a new drive wheel.                                                                                                    |
| M11           | Check electronics, right drive failure               | Switch the system off and on again.<br>If the error occurs again: you need a new drive wheel.                                                                                                    |
| M12           | Left drive voltage range fault                       | Switch the system off and on again.<br>Replace the left wheel on the right-hand side.<br>If the error occurs again: check that the battery pack and<br>cabling is working properly.<br>If the error changes from M12 to M13: send the wheel to<br>Alber for servicing. |
| M13           | Right drive voltage range fault                      | Switch the system off and on again.<br>Replace the left wheel on the right-hand side.<br>If the error occurs again: check that the battery pack and<br>cabling is working properly.<br>If the error changes from M13 to M12: send the wheel to<br>Alber for servicing. |
| M14, M15      | Drive temperature range error                        | Reduce speed.<br>Allow the drives to cool.<br>If the error occurs again: send the wheels to Alber for ser-<br>vicing.                                                                                                    |

| Display                                                 | Fault                                    | Remedy                                                                                                    |
|---------------------------------------------------------|------------------------------------------|----------------------------------------------------------------------------------------------------|
| M16, M17                                                | Drive overload error                     | The load is too high for the drives. Avoid overloading.                                                                                                    |
| M18, M19                                                | Drive load is too high                   | The load is too high for the drives. Avoid overloading.                                                                                                    |
| M20, M22,<br>M24,<br>M26,<br>M28                        | Right drive electronics fault            | Switch the system off and on again.<br>If the error occurs again: you need a new wheel.                                                                                                    |
| M21, M23,<br>M25, M27,<br>M29                           | Left drive electronics fault             | Switch the system off and on again.<br>If the error occurs again: you need a new wheel.                                                                                                    |
| M30, M32                                                | Right drive rotor position sensor fault  | Switch the system off and on again.<br>If the error occurs again: you need a new wheel.                                                                                                    |
| M31, M33                                                | Left drive rotor position sensor fault   | Switch the system off and on again.<br>If the error occurs again: you need a new wheel.                                                                                                    |
| M34, M36,<br>M38, M40,<br>M42, M44,<br>M46, M48,<br>M50 | Right drive electronics fault            | Switch the system off and on again.<br>If the error occurs again: you need a new wheel.                                                                                                    |
| M35, M37,<br>M39, M41,<br>M43, M45,<br>M47, M49,<br>M51 | Left drive electronics fault             | Switch the system off and on again.<br>If the error occurs again: you need a new wheel.                                                                                                    |
| M52                                                     | Right drive disengaged                   | Couple drive.                                                                                                    |
| M53                                                     | Left drive disengaged                    | Couple drive.                                                                                                    |
| M54                                                     | Left and right drive disengaged          | Couple drives.                                                                                                    |
| M55, M56                                                | High drive temperature                   | Reduce speed.<br>Allow the drives to cool.                                                                                                    |
| S10                                                     | Cannot communicate with the right drive  | Switch the system off and on again.<br>Replace the right wheel on the left-hand side.<br>If the error occurs again: renew cabling, send the wheel to<br>Alber for servicing.                                                                                              |
| S11                                                     | Cannot communicate with the left drive   | Switch the system off and on again.<br>Replace the left wheel on the right-hand side.<br>If the error occurs again: renew cabling, send the wheel to<br>Alber for servicing.                                                                                              |
| S12                                                     | Cannot communicate with the battery pack | Switch off the system, unplug the control unit from the<br>battery pack, remove the battery pack from the battery<br>holder.<br>Reinsert the battery pack in the battery holder and connect<br>the control unit<br>If the error occurs again you need a new battery pack. |
| S13                                                     | No system communication                  | Check the plug connections.<br>If the error occurs again: send the system to Alber for ser-<br>vicing.                                                                                                    |
| S14                                                     | Drive encoding failure                   | Send both wheels to Alber for servicing.                                                                                                    |

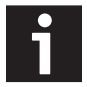

# When sending a defective component, please specify the error code that appeared in the control unit display as well as a detailed error report.

Ihre Alber-Vertretung / Your Alber representative / Votre représentation Alber / Vostra rappresentanza Alber / Su representación Alber / Din Alber representant / Din Alber-agenturene / Uw distributeur Alber / Deres Alber-repræsentation

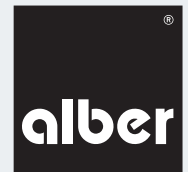

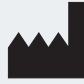

Alber GmbH Vor dem Weißen Stein 14 72461 Albstadt-Tailfingen Telefon +49 (0)7432 2006-0 Telefax +49 (0)7432 2006-299 info@alber.de www.alber.de

# www.alber.de